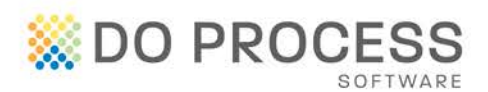

**ProSuite and Stewart Title NextSTEPS** 

Do you order Title Insurance from Stewart Title NextSTEPS? Do you order online and find yourself manually completing much of the same information that you have already entered into your ProSuite file?

We are pleased to provide you with the ability to order title insurance from Stewart Title's NextSTEPS directly from your ProSuite file. This feature automates the completion of many of the fields on the NextSTEPS website. Save valuable time and increase efficiency for your firm by eliminating duplicate data entry and reducing errors that may result in repetitive work.

In order to place Stewart Title NextSTEPS title insurance orders, Stewart Title requires that users and practitioners be registered with them. Users must obtain a username and password and practitioners must obtain a Profile ID from Stewart Title.

Once you have the necessary credentials, completing the initial setup is easy and should take only a few moments.

### Practitioner Setup

You must have Administrator or Supervisor permissions in ProSuite to complete the practitioner setup. From the Main Menu ribbon, click the My Firm button and open the Firm Personnel tab. Select the practitioner you wish to setup.

### **Title Insurance Provider**

Select the practitioner's preferred title insurance provider from the Title Insurance Provider drop down.

The title insurance provider as selected here will automatically populate each new file opened for this practitioner.

The title insurance provider can

| Notary Or Lawyer                                                                |                                  | (                     | २. 🔶                     |  |
|---------------------------------------------------------------------------------|----------------------------------|-----------------------|--------------------------|--|
| In Trust Name                                                                   |                                  |                       |                          |  |
| Local Phone Number                                                              |                                  |                       |                          |  |
| Commisnr For Oath                                                               |                                  |                       |                          |  |
| Commission Expires                                                              |                                  | •                     |                          |  |
| Firm Administrator                                                              |                                  |                       |                          |  |
| Type                                                                            | Staff @ Practit                  | oner                  |                          |  |
|                                                                                 |                                  |                       |                          |  |
| Itle Insurance Provider                                                         | Stewart Title                    |                       |                          |  |
| Title Insurance Provider                                                        | Stewart Title                    | New user?             | Enrol now                |  |
| itle Insurance Provider<br>FCT A<br>Solicitor name on file<br>Firm name on file | Stewart Title                    | New user?<br>Update C | Enrol now<br>Tredentals  |  |
| The Insurance Provider                                                          | Stewart Title ccount Information | New use?<br>Update C  | Errol now<br>Credentials |  |
| The Insurance Provider                                                          | Stewart Title                    | New user?<br>Update 0 | Errol now                |  |

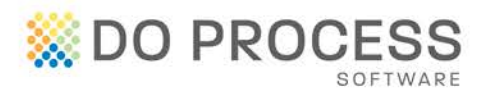

easily be changed on a file by file basis if necessary.

### **Profile ID**

Enter the practitioner's NextSTEPS Profile ID in the Profile ID field.

| Notary Or Lawyer         |                          | Q 🔶                  |
|--------------------------|--------------------------|----------------------|
| In Trust Name            |                          |                      |
| Local Phone Number       |                          |                      |
| Commism For Oath         |                          |                      |
| Commission Expires       | •                        |                      |
| Firm Administrator       |                          |                      |
| Type                     | 🔿 Staff 🛛 😨 Practitioner |                      |
| Title Insurance Provider | Stewart Tide             |                      |
| Solicitor name on file   |                          | New user? Encol nose |
| Solcitor name on file    |                          | New user? Enrol now  |
| Firm name on file        |                          | Update Credentials   |
|                          |                          |                      |
|                          |                          |                      |
|                          |                          |                      |
|                          |                          |                      |
|                          |                          |                      |

#### User Setup

User setup can be completed by a firm Administrator or by the user.

# As Administrator

From the Main Menu ribbon click the Firm Users button. Use the search field to locate the user you wish to setup. From the search results list, double click the appropriate user.

Click the Third Party Accounts Tab

Enter the User Name, Password and Confirm Password in the appropriate fields.

|               | BC Online | ( 11 C           | Stewart Title (NextSTEPS) *              |
|---------------|-----------|------------------|------------------------------------------|
| User ID       |           | User Name        | ProSuteClerks                            |
| Pasoword      |           | Password         |                                          |
| frn Password  |           | Confirm Facovord |                                          |
| Account No    |           |                  | Test Credentals                          |
|               | LTSA      |                  | UK to Pro Pre Bloom tob                  |
| User 10       | P.P5,765A |                  |                                          |
| Personal *    |           |                  | FCT (RTIS) *                             |
|               |           |                  | * Requires Practitioner Credentials Only |
| nten Password |           |                  | Link to Firm Practitioner tab            |

Click the Test Credentials button to verify that the correct credentials have been entered.

#### As User

From the Main Menu ribbon click the User button.

|                 | BC Online         | (              | Stewart Title (NextSTEPS) *                                                                                                    |
|-----------------|-------------------|----------------|----------------------------------------------------------------------------------------------------|
| User ID         |                   | Liser Name     | ()                                                                                                    |
| Password        |                   | Password       | (in the second second s |
| orfee Passord   |                   | Corden Passord | 1                                                                                                    |
| Account No      |                   |                | Test Crecenta                                                                                                    |
|                 | LISA              |                | Link to familitationer tab                                                                                                    |
| Liser ID        | DP, PS, TestA     |                |                                                                                                    |
| Password        | *******           |                | FCI (8135) *                                                                                                    |
| orfire Password | ******            |                | * Requires Practitioner Credentials Only                                                                                                    |
| Account No      | A34223141         |                | LFR.10.FFR.FLR.1000FF.100                                                                                                    |
|                 | Landcor           |                |                                                                                                    |
| User ID         |                   |                |                                                                                                    |
| Paepword        |                   |                |                                                                                                    |
| orfen Paeswerd  |                   |                |                                                                                                    |
|                 | show Al Passwords |                |                                                                                                    |
|                 |                   |                |                                                                                                    |

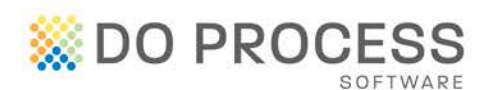

Click the Third Party Accounts Tab

Enter the User Name, Password and Confirm Password in the appropriate fields.

Click the Test Credentials button to verify that the correct credentials have been entered.

# **Ordering a Policy**

# **Data Completion**

Complete all information in your file as you normally would prior to accessing the Title Insurance tab.

If any of the information required by NextSTEPS is not completed, the Incomplete Fields popup will be displayed in the lower right hand corner of the screen.

This popup provides details of the screen and field names for the missing information and will

remain visible throughout the file until all information is completed. The popup can be minimized.

All missing information must be completed before you can proceed to submit your title insurance order.

# Submitting A Policy Order

When you are ready to submit an order, the Continue To Order Page button will become available on the Title Insurance screen.

Clicking this button will open the Stewart Title NextSTEPS tab, log you in and display the Stewart Title NextSTEPS online order form with the information from your ProSuite file already populated.

|     | Title Insurance Provider      | Stewart Title                    |                                         | -                      |                                                                                                    |   |
|-----|-------------------------------|----------------------------------|-----------------------------------------|------------------------|----------------------------------------------------------------------------------------------------|---|
|     | Title Insurance Agent         | Stewart Title Guaranty Com       | pany                                    | 00                     |                                                                                                    |   |
|     | Policy Number (s)             | 1                                |                                         |                        |                                                                                                    |   |
|     | Effective Date                |                                  |                                         |                        |                                                                                                    |   |
|     | Cost                          | \$0.00                           | Apply to OTP A                          | bt                     |                                                                                                    |   |
|     | NextSTEPS Status              |                                  | File Number                             |                        |                                                                                                    |   |
|     | Property Type                 |                                  |                                         |                        |                                                                                                    |   |
|     |                               |                                  |                                         |                        |                                                                                                    |   |
|     |                               |                                  |                                         |                        |                                                                                                    |   |
|     |                               |                                  |                                         |                        |                                                                                                    |   |
|     |                               |                                  |                                         |                        |                                                                                                    |   |
|     |                               |                                  |                                         |                        |                                                                                                    |   |
|     |                               |                                  |                                         |                        |                                                                                                    |   |
|     |                               |                                  |                                         |                        | Incomplete Fields                                                                                                    | - |
|     |                               |                                  |                                         |                        | Tocomplete Fields<br>Promity 3 Logi<br>• Logi Deception                                                                                                    | - |
|     |                               |                                  |                                         |                        | Incomplete fields<br>Property > Logit<br>• Parel Infordier<br>• Logit Decetion<br>Goneal                                                                                                    |   |
|     |                               |                                  |                                         |                        | becomplete fields<br>Property > Logit<br>+ and Execution<br>+ expl Execution<br>General<br>+ there<br>+ expl<br>+ execution<br>+ execution                                                                                                    |   |
|     |                               |                                  |                                         |                        | Incomplete fields<br>Property 5: Logi<br>- Logi Decoption<br>- Complete<br>- Complete                                                                                                    | - |
| Not | is: If you make changes to yo | se file that affect your tide in | normena order, you must access the tile | insurance provider fab | Incomplete Fables<br>Protein 1- Log<br>- Hand Doctober<br>- Hand<br>- Hand<br>- |   |

| File State | Notes/Share Property<br>Survey Title Insurance | General Parties Mortga    | ges Taxes/Comm GST Survey/1               | Fitle Ins Strata/Ins Undertaking | Accounts Adjustments T |
|------------|------------------------------------------------|---------------------------|-------------------------------------------|----------------------------------|------------------------|
|            | Stewart Title - I                              | vextSTEPS Purchas         | e Home Menu Contact U                     | IS                               | English                |
|            | General Information P                          | operties/Parties Mortgage | S Search/Survey Additional Question       | s Place Order Documents          |                        |
|            | 🗋 General Informa                              | tion                      |                                           |                                  |                        |
|            | Site Type * 🍘                                  | Single                    | Processing Region *                       | Western Canada                   |                        |
| t (Cathy   | File                                           |                           |                                           |                                  |                        |
| 2-06-01    | Stewart File No.                               | 3575304                   | File Status *                             | Open 👻                           |                        |
| ase 201    | Lawyer File No.                                | STG Purchase 2015         | 5-06-01 (Ca Closing Date *                | 6/30/2015                        |                        |
| 3 Purch    | Processed By                                   | ProSuite roSuiteDe        | /1                                        |                                  |                        |
| s: STC     | Lawyer                                         |                           |                                           |                                  |                        |
| (Title I   | Lawyer *                                       | ProSuite roSuiteDev       | /1                                        | •                                |                        |
| Survey     | Office                                         | Suite 700 - 123 From      | nt Street West, Toronto, Ontario, M5J 2M2 | 2                                |                        |
|            |                                                |                           |                                           |                                  |                        |
|            | NOTES                                          |                           |                                           |                                  |                        |

Quick Reference Guide

Once your order has been submitted, the Stewart Title file number and Status fields will be populated on the ProSuite Title Insurance tab.

# **Updating A Policy Order**

If you have submitted a title insurance order but have not yet received the policy, and information that affects the order is changed in your ProSuite file,

you must notify Stewart Title. Click on the Continue To Order Page button or the Stewart Title tab and the updated information will automatically populate the Stewart Title NextSTEPS fields. Navigate to the NextSTEPS Place Order tab and click the Update Order link.

### **Check Order Status**

To see the current status of the title insurance order, simply click on the Title Insurance tab and review the NextSTEPS Status field.

| ey Title Insurance       | Stewart Title                  |               |                 |        |   | <br> |  |
|--------------------------|--------------------------------|---------------|-----------------|--------|---|------|--|
| Title Insurance Provider | Stewart Title                  |               |                 |        |   |      |  |
| Title Insurance Agent    | Stewart Title Guaranty Company |               | 1               | 29     | 0 |      |  |
| Policy Number(s)         | M-7765 1796450                 |               |                 |        |   |      |  |
| Effective Date           | June 30, 2015 •                |               |                 |        |   |      |  |
| Cost                     | \$75.00                        | Remove from   | n OTP Rem       | we     |   |      |  |
| NextSTEPS Status         | Ordered                        | File Number 3 | 585789          |        |   |      |  |
| Property Type            | Keskensa singe namiy Uweling   |               |                 | •      |   |      |  |
|                          |                                | C             | ontinue To Orde | r Page |   |      |  |

### **Obtaining The Policy and Invoice**

If the policy was issued immediately, all documents can be obtained before leaving the Stewart Title NextSTEPS screens.

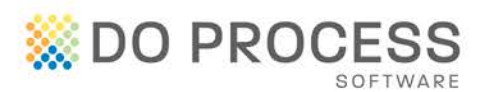

If the policy was not available immediately, as soon as it becomes available, Stewart Title will send an email notification to the email address they have on file advising that the policy is ready for pickup.

To pick up the policy, in your ProSuite file go to the Survey/Title Ins tab > Stewart Title tab. Documents are available on the NextSTEPS documents tab.

# **ProSuite Fields Populated By Stewart Title**

### Title Insurance Cost

Once the NextSTEPS status is set to Ordered, the cost of the policy will be obtained from Stewart Title and will populate the Title Insurance screen.

The Add button will be selected automatically and ProSuite will apply this cost to the SOA or OTP (depending on file type).

|                          | ere servett rerepte                                                                                                 | rs races                                                                                                    | Survey/18                                                                                                    | R 110                                                                                                    | 2010                                                                                                    | Drawarce.                                                                                                    | Accounts                                                                                                    | Proceeds                                                                                                    | Trutt                                                                                                    |
|--------------------------|----------------------------------------------------------------------------------------------------|----------------------------------------------------------------------------------------------------|----------------------------------------------------------------------------------------------------|----------------------------------------------------------------------------------------------------|----------------------------------------------------------------------------------------------------|----------------------------------------------------------------------------------------------------|----------------------------------------------------------------------------------------------------|----------------------------------------------------------------------------------------------------|----------------------------------------------------------------------------------------------------|
| Title Insurance          | Stewart Title                                                                                                    |                                                                                                    |                                                                                                    |                                                                                                    |                                                                                                    |                                                                                                    |                                                                                                    |                                                                                                    |                                                                                                    |
|                          |                                                                                                    |                                                                                                    |                                                                                                    |                                                                                                    |                                                                                                    |                                                                                                    |                                                                                                    |                                                                                                    |                                                                                                    |
| Title Insurance Provider | Stewart Title                                                                                                    |                                                                                                    |                                                                                                    |                                                                                                    |                                                                                                    |                                                                                                    |                                                                                                    |                                                                                                    |                                                                                                    |
| Title Insurance Agent    | Stewart Title Guaranty Company                                                                                      |                                                                                                    |                                                                                                    | 6                                                                                                    | 2                                                                                                    | ٥                                                                                                    |                                                                                                    |                                                                                                    |                                                                                                    |
| Policy Number(s)         | M-7765 1796450                                                                                                    |                                                                                                    |                                                                                                    |                                                                                                    |                                                                                                    |                                                                                                    |                                                                                                    |                                                                                                    |                                                                                                    |
| Effect                   |                                                                                                    |                                                                                                    |                                                                                                    |                                                                                                    |                                                                                                    |                                                                                                    |                                                                                                    |                                                                                                    |                                                                                                    |
| Cost                     | 175.00                                                                                                    | Apply                                                                                                    | to OTP                                                                                                    | Add                                                                                                    |                                                                                                    |                                                                                                    |                                                                                                    |                                                                                                    |                                                                                                    |
| NextSTEPS Status         | Undered                                                                                                    | Network                                                                                                    | 3585789                                                                                                    |                                                                                                    |                                                                                                    |                                                                                                    |                                                                                                    |                                                                                                    |                                                                                                    |
| Property Type            | Residential Single Family Dwelling                                                                                  |                                                                                                    |                                                                                                    |                                                                                                    |                                                                                                    |                                                                                                    |                                                                                                    |                                                                                                    |                                                                                                    |
|                          |                                                                                                    | c                                                                                                    | ontinue To                                                                                                    | Order                                                                                                    | Page                                                                                                    |                                                                                                    |                                                                                                    |                                                                                                    |                                                                                                    |
|                          | Title Insurance Fronder<br>Title Insurance Apent<br>Delcy Humber(s)<br>Effect<br>NextSTICPS Status<br>Property Type | Bits Insurance         Bits and Table           Tab. Insurance Avent         Bits and Table           Tab. Insurance Avent         Bits and Table           Tab. Insurance Avent         Bits and Table           Different Table         Bits and Table           Different Table         Bits and Table           Different Table         Bits and Table           Different Table         Bits and Table           Different Table         Different Table           Different Table         Different Table           Page 17 Type         Resident all tages from Younding | Bitle Insurance         Bitle Insurance           Tide Insurance Apend         Servert Tide           Tide Insurance Apend         Servert Tide Guaranty Company           Tide Insurance Apend         Servert Tide Guaranty Company           Tide Insurance Apende         Servert Tide Guaranty Company           Tide Insurance Apende         Servert Tide Guaranty Company           Tide Insurance Apende         Servert Tide Guaranty Company <td>Effic Insurance         Immunolity           Totic Insurance Agent         Servers1.766           Totic Insurance Agent         Servers1.766 Guaranto Company           Palor Number(d)         Provers1.756 Guaranto Company           Palor Number(d)         Provers1.756 Guaranto Company           Palor Number(d)         Provers1.756 Guaranto Company           Palor Number(d)         Provers1.756 Guaranto Company           Provers1.756 Guaranto Company         Agely to Other           Prevent Total         Prevent Total           Prevent Total         Prevent Total           Prevent Total         Prevent Total           Prevent Total         Prevent Total           Prevent Total         Prevent Total           Prevent Total         Prevent Total           Prevent Total         Prevent Total           Prevent Total         Prevent Total           Continue Total         Continue Total</td> <td>Tele Insurance Tele Tele Insurance Agent Tele Tele Insurance Agent Tele Tele Tele Tele Tele Tele Tele Tel</td> <td>Tele Insurance Provide Devant Tele Tele Insurance Apent Tele Insurance Apent Tele Insurance Apent Tele Insurance Apent Tele Insurance Apent Tele Insurance Apent Tele Insurance Apple Tele Insurance Apple Tele Insurance</td> <td>Tele Insurance Control Tele Tele Insurance Apere Control Tele Tele Insurance Apere Control Company Tele Insurance Apere Control Company Tele Insurance Apere Control Company Tele Insurance Apere Control Company Tele Insurance Apere Control Company Tele Insurance Apere Control Control Co</td> <td>Title Insurance Content Tote Title Insurance Aprece Title Insurance Aprece Title Insurance Aprece Title Insurance Aprece Title Insurance Aprece Title Insurance Aprece Title Insurance Title Insurance Title I</td> <td>Tele Insurance Tele Tele Insurance Reveals Tele Tele Insurance Agent Tele Tele Insurance Agent Tele Tele Insurance Agent Tele Tele Tele Tele Tele Tele Tele Tel</td> | Effic Insurance         Immunolity           Totic Insurance Agent         Servers1.766           Totic Insurance Agent         Servers1.766 Guaranto Company           Palor Number(d)         Provers1.756 Guaranto Company           Palor Number(d)         Provers1.756 Guaranto Company           Palor Number(d)         Provers1.756 Guaranto Company           Palor Number(d)         Provers1.756 Guaranto Company           Provers1.756 Guaranto Company         Agely to Other           Prevent Total         Prevent Total           Prevent Total         Prevent Total           Prevent Total         Prevent Total           Prevent Total         Prevent Total           Prevent Total         Prevent Total           Prevent Total         Prevent Total           Prevent Total         Prevent Total           Prevent Total         Prevent Total           Continue Total         Continue Total | Tele Insurance Tele Tele Insurance Agent Tele Tele Insurance Agent Tele Tele Tele Tele Tele Tele Tele Tel | Tele Insurance Provide Devant Tele Tele Insurance Apent Tele Insurance Apent Tele Insurance Apent Tele Insurance Apent Tele Insurance Apent Tele Insurance Apent Tele Insurance Apple Tele Insurance Apple Tele Insurance | Tele Insurance Control Tele Tele Insurance Apere Control Tele Tele Insurance Apere Control Company Tele Insurance Apere Control Company Tele Insurance Apere Control Company Tele Insurance Apere Control Company Tele Insurance Apere Control Company Tele Insurance Apere Control Control Co | Title Insurance Content Tote Title Insurance Aprece Title Insurance Aprece Title Insurance Aprece Title Insurance Aprece Title Insurance Aprece Title Insurance Aprece Title Insurance Title Insurance Title I | Tele Insurance Tele Tele Insurance Reveals Tele Tele Insurance Agent Tele Tele Insurance Agent Tele Tele Insurance Agent Tele Tele Tele Tele Tele Tele Tele Tel |

This field is not editable by you

but is updated by Stewart Title if changes are made to your order.

# **Policy Number**

The policy number will be obtained from Stewart Title and will populate the Policy Number(s) field on the Title Insurance tab.

| Survey Title Insurance   | Stewart Title                                                                                                    |                     |    |   |  |  |
|--------------------------|----------------------------------------------------------------------------------------------------|---------------------|----|---|--|--|
|                          |                                                                                                    |                     |    |   |  |  |
| The last states from the | Dancast Value                                                                                                    |                     |    |   |  |  |
| The Province Provide     | Service Content of Content of Con |                     |    | - |  |  |
| Title Insurance Agent    | Stewart Title Guaranty Company                                                                                                    | 6                   | 39 | • |  |  |
| Policy Number(s)         | M-7765 1796450                                                                                                    |                     |    |   |  |  |
| Effective Date           | June 30, 2015                                                                                                    |                     |    |   |  |  |
| Cost                     | \$75.00                                                                                                    | Apply to OTP Add    |    |   |  |  |
| NextSTEPS Status         | Ordered                                                                                                    | File Number 3585789 |    |   |  |  |
| Property Type            | Residential Single Family Dwelling                                                                                                    |                     |    |   |  |  |
|                          |                                                                                                    |                     | -  |   |  |  |

If there are multiple policy numbers, they will be entered in the field separated by commas.

This field is not editable by you but is updated by Stewart Title if changes are made to your order.

# **Cancelling a Policy Order**

You must contact Stewart Title to cancel a policy order. If you cancel a policy order with Stewart Title, return to your Title Insurance tab and select another title insurance provider or the blank option from the Title Insurance Provider drop down. This will remove all reference to the Stewart Title order.

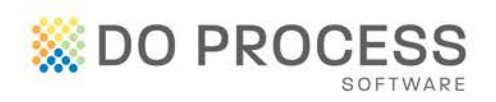

### Support

For support with setup and use of this new feature please contact Do Process Customer Support at 416.322.6111, 1.866.367.7648 or inquiries@doprocess.com For help with Stewart Title's NextSTEPS enrollment, credentials or NextSTEPS order screens, please contact Stewart Title at 1.888.969.9101.